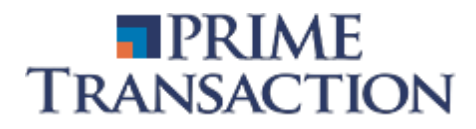

# ARENA-XT Manual de utilizare

**Ghid video** 

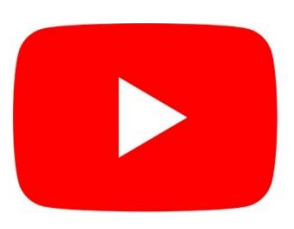

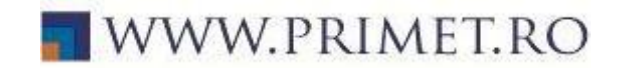

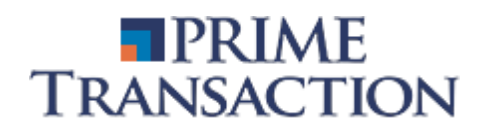

# Cuprins

| 1. Cum ma autentific?                                                               | 3              |
|-------------------------------------------------------------------------------------|----------------|
| 2. Care sunt meniurile principale?                                                  | 4              |
| 2.1 Meniul de instrumente                                                           | 4              |
| 2.2 Lista de urmarire (Watch List)                                                  | 7              |
| 2.3 Panoul de Operatiuni                                                            |                |
| 2.4 Lista tranzactii (Tickers)                                                      |                |
| 2.5 Registrul de ordine                                                             |                |
| 2.6 Meniul de mesaje si stiri                                                       |                |
| 2.7 Cautare emitent                                                                 |                |
| 3. Cum imi alcatuiesc o lista de instrumente favorite?                              |                |
| 4. Cum pot vedea cumparatorii si vanzatorii la un anumit instrument?                |                |
| 5.Unde pot vedea tranzactiile ce au loc in piata?                                   |                |
| 6. Unde pot sa imi vad portofoliul?                                                 |                |
| 6.1 Unde pot vedea valoarea portofoliului si evolutia in acest an?                  |                |
| 6.2 Unde pot vedea pretul de achizitionare al unui instrument?                      |                |
| 7. Cum pun un ordin de vanzare/cumparare?                                           |                |
| 7.1 Ce este un ordin conditionat?                                                   |                |
| 7.2 Unde pot sa vad confirmarea introducerii ordinului in piata?                    |                |
| 7.3 Pot modifica/anula un ordin?                                                    |                |
| 7.4 Unde pot vedea ordinele mele?                                                   | 21             |
| 7.5 Unde pot vedea tranzactiile mele?                                               | 22             |
| 8. Cum retrag o suma de bani din contul de investitii?                              |                |
| 9. Cum pot vedea un istoric al intrarii/iesirii activelor din contul meu de investi | <b>tii?</b> 24 |
| 10. Unde pot accesa graficele?                                                      |                |
| 11. Cum modific Parola/PIN-ul?                                                      |                |
| 12. Cum modific interfata platformei?                                               |                |
| 13. Cum export informatiile din platforma?                                          |                |

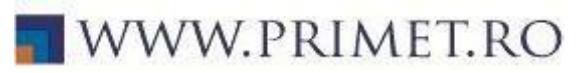

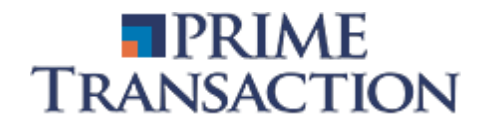

#### 1. Cum ma autentific?

Platforma de tranzactionare ArenaXT poate fi accesata fie prin intermediul site-ului Prime Transaction - <u>www.primet.ro</u>, accesand butonul ARENAXT dupa ce in prealabil s-a realizat autentificarea pe site, fie direct din browser-ul dvs. la adresa <u>https://primet.arenaxt.ro/</u>.

Inainte de autentificare se poate selecta limba in care sa fie afisate meniurile (Romana sau Engleza). In prezentul ghid sunt prezenate meniurile din limba Romana. Ulterior limba se poate modifica din meniul principal la sectiunea Preferinte – General – Limba.

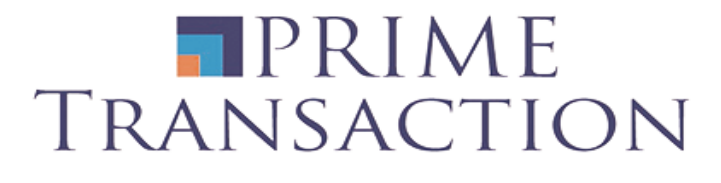

| <ul> <li>Autentificare</li> </ul> |
|-----------------------------------|
| Utilizator                        |
| Parola                            |
| Cod TOTP                          |
|                                   |
| Autentificare                     |
| Prime Transaction                 |

English | Romana

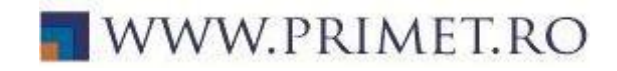

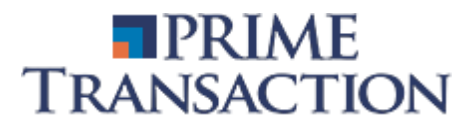

### 2. Care sunt meniurile principale?

| Arena-XT.Prin                                                                     | neTransaction 2.16.2                                                                                                    | Cumpara V                                    | /inde Instrumente                            | Indici Ale                | rte Randame                          | nte 🔇 BET-XT-TI                                            | RN <sup>2,414.86</sup> 1.41% > |                             |                   |                  | E Dividend                                                                  | le 🛊 👤 ? 16:00:14                                                                            |
|-----------------------------------------------------------------------------------|----------------------------------------------------------------------------------------------------|----------------------------------------------|----------------------------------------------|---------------------------|--------------------------------------|------------------------------------------------------------|--------------------------------|-----------------------------|-------------------|------------------|-----------------------------------------------------------------------------|----------------------------------------------------------------------------------------------|
| Favorite Vesorta<br>Simbol Cumpar<br>Aceasta lista este goa<br>Caseta de Instrume | te • [1] Toate • Toate • ]<br>are Vanzare<br>II.a. Alegeti o lista predefinita sa<br>inte si configurati-va propria lis | Pret<br>Pret<br>au deschideti<br>sta care sa | Ordine Is<br>Selectati contul<br>Cont Valoar | toric Ordine<br>re Totala | Tranzactii I<br>2023-11<br>% Balanta | Rulaje Portofoliu C<br>0-10 Y-<br>Efectiva Balanta de Bani | Activitate Retrage             | ri Grafice De Decontat      | Disponibil Efe    | Detalii Cont     | Nici un registru d<br>un instrument dir<br>Instrumente pent<br>ordine aici. | e ordine de afisat. Selectati<br>I Watch List sau din Caseta de<br>ru a-i vedea registrul de |
| contina o                                                                         | doar instrumentele favorite 🖈.                                                                                          |                                              | <sup>%</sup> Castig/Pierdere                 | Anuala                    |                                      | Valoare de Piata Inv                                       | estitie                        | % Castig/Pierd              | ere Curenta       |                  |                                                                             |                                                                                              |
|                                                                                   |                                                                                                    |                                              | Simbol <sup>% din Total</sup>                | Balanta Balanta           | Efectiva Imol                        | <sup>bilizari</sup> Disponibil Efectiv                     | Pret Piata Pret Mediu          | Valoare de Piata Investitie | % Castig/Pierdere | Sume Imobilizate |                                                                             |                                                                                              |
|                                                                                   |                                                                                                    |                                              |                                              |                           |                                      |                                                            |                                |                             |                   |                  |                                                                             |                                                                                              |
|                                                                                   |                                                                                                    |                                              |                                              |                           |                                      |                                                            |                                |                             |                   |                  |                                                                             |                                                                                              |
|                                                                                   |                                                                                                    |                                              |                                              |                           |                                      |                                                            |                                |                             |                   |                  |                                                                             |                                                                                              |
|                                                                                   |                                                                                                    |                                              |                                              |                           |                                      |                                                            |                                |                             |                   |                  |                                                                             |                                                                                              |
|                                                                                   |                                                                                                    |                                              |                                              |                           |                                      |                                                            |                                |                             |                   |                  |                                                                             |                                                                                              |
|                                                                                   |                                                                                                    |                                              |                                              |                           |                                      |                                                            |                                |                             |                   |                  |                                                                             |                                                                                              |
|                                                                                   |                                                                                                    |                                              |                                              |                           |                                      |                                                            |                                |                             |                   |                  |                                                                             |                                                                                              |
|                                                                                   |                                                                                                    |                                              |                                              |                           |                                      |                                                            |                                |                             |                   |                  |                                                                             |                                                                                              |
|                                                                                   |                                                                                                    |                                              |                                              |                           |                                      |                                                            |                                |                             |                   |                  | Simbol                                                                      | S Pret                                                                                       |
|                                                                                   |                                                                                                    |                                              |                                              |                           |                                      |                                                            |                                |                             |                   |                  | <sup>15:59:45</sup> H2O                                                     | <sup>6</sup> 117.3000 <sup>0.26</sup>                                                        |
|                                                                                   |                                                                                                    |                                              |                                              |                           |                                      |                                                            |                                |                             |                   |                  | <sup>15:59:43</sup> SNG                                                     | <sup>215</sup> 44.3000 <sup>2.55</sup>                                                       |
|                                                                                   |                                                                                                    |                                              | Liniile 0 - 0                                | C±                        |                                      |                                                            |                                |                             |                   |                  | 15:59:38 SNG                                                                | <sup>5</sup> 44.3000 <sup>2.55</sup><br>71 oo 7000 1.37                                      |
|                                                                                   |                                                                                                    |                                              | 15:59:28 [lear 9                             | -a conectat               |                                      |                                                            |                                |                             |                   |                  | 15:59:13 H2O                                                                | <sup>13</sup> 117 3000 <sup>0.26</sup>                                                       |
|                                                                                   |                                                                                                    |                                              | 03613                                        |                           |                                      |                                                            |                                |                             |                   |                  | 15:58:57 H2O                                                                | <sup>3</sup> 117.3000 <sup>0.26</sup>                                                        |
|                                                                                   |                                                                                                    |                                              |                                              |                           |                                      |                                                            |                                |                             |                   |                  | 15:58:48 BNET                                                               | 800 0.2480 0.00                                                                              |
|                                                                                   |                                                                                                    |                                              |                                              |                           |                                      |                                                            |                                |                             |                   |                  | 15:58:48 SNP                                                                | 200 0.5535 1.65                                                                              |
|                                                                                   |                                                                                                    |                                              |                                              |                           |                                      |                                                            |                                |                             |                   |                  | <sup>15:58:41</sup> OIL                                                     | <sup>10,000</sup> 0.1255 -0.40                                                               |
|                                                                                   |                                                                                                    |                                              |                                              |                           |                                      |                                                            |                                |                             |                   | 🗖 🗉 🖬 🏑          | 15:58:41 SNP                                                                | 725 0.5535 1.65                                                                              |

#### 2.1 Meniul de instrumente

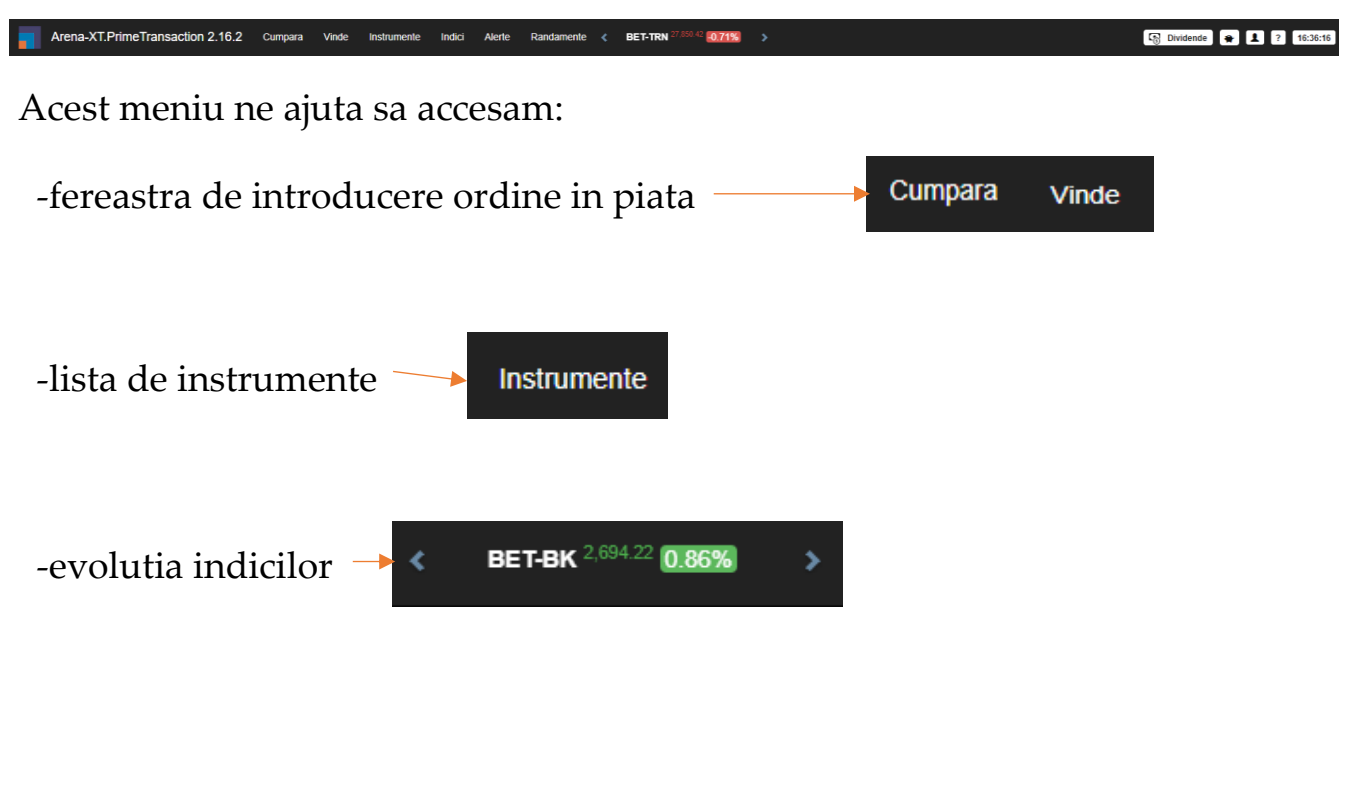

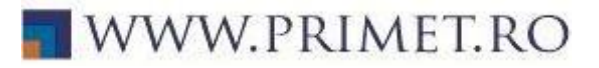

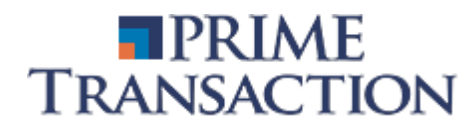

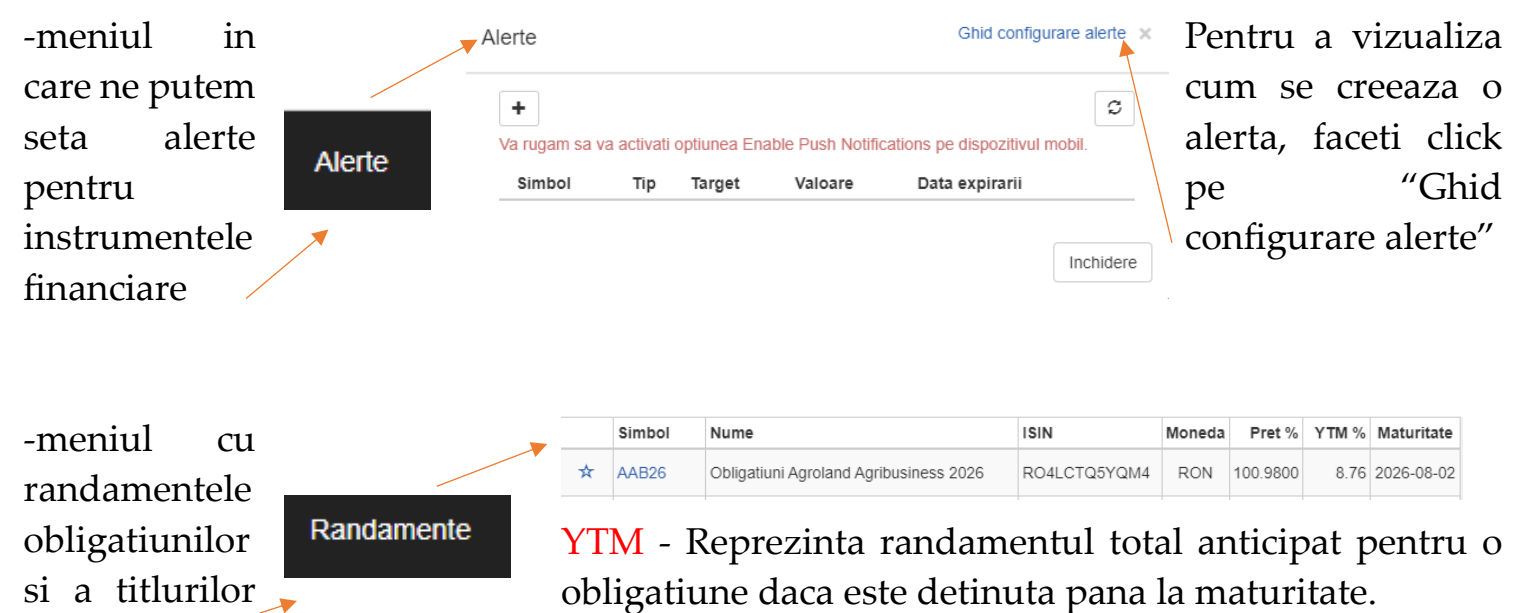

-link catre pagina cu informatii legate de dividende (<u>https://www.primet.ro/ce-sunt-dividendele</u>)

de stat -

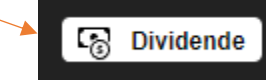

-link catre pagina cu informatii privind alimentarea contului de investitii (<u>https://www.primet.ro/ce-</u> <u>oferim-alimentarea-contului-de-investitii</u>)

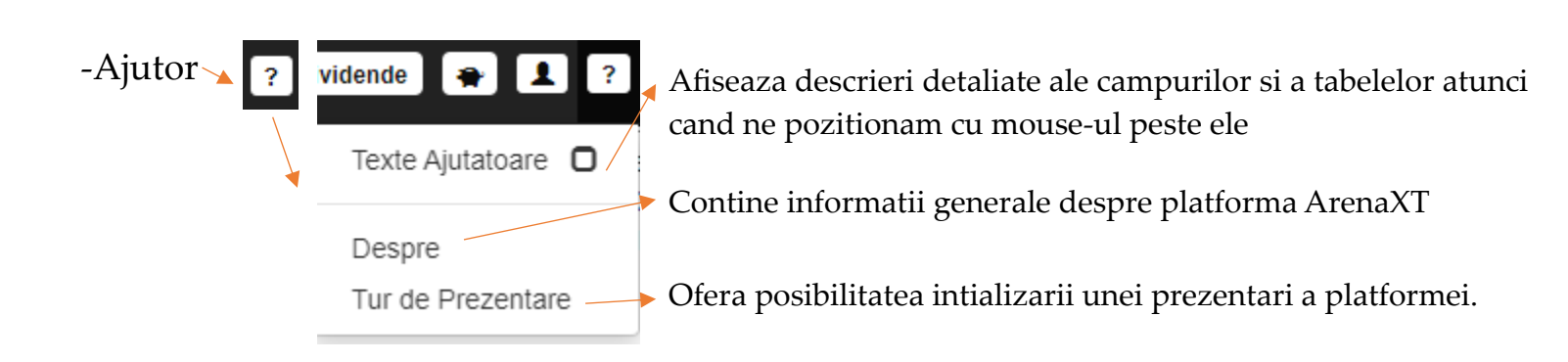

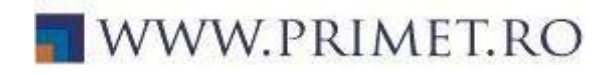

| -setari      | 🕞 Dividende 🌪 👤             | <ul> <li>Ofera posibilitatea schimbarii<br/>parolei (Doar in cazul in care</li> </ul>           |
|--------------|-----------------------------|-------------------------------------------------------------------------------------------------|
| preferintele | Conectat ca User            | cunoasteti parola curenta)                                                                      |
|              | Schimba Parola              | Pinului (Doar in cazul in care<br>cunoasteti pin-ul curent)<br>→ Ofera Posibilitatea expedierii |
|              | Schimba PIN-ul              | unui mesaj catre un                                                                             |
|              | ⊠ Trimite Mesaj             | <ul> <li>Contine fisiere utile</li> </ul>                                                       |
|              | _                           | Link catre primet.ro, sectiunea                                                                 |
|              | Fisiere                     | contul meu                                                                                      |
|              | Prime                       | (https://www.primet.ro/contul-                                                                  |
|              |                             | <u>meu</u> )                                                                                    |
|              | Analyzer                    | Link catre Prime Analyzer                                                                       |
| -            | Alimentare Cont             | ( <u>https://analyzer.primet.ro/</u> )                                                          |
|              |                             | Link catre pagina cu<br>informatii despre alimentarea                                           |
|              | Afiseaza toate tranzactiile | contului                                                                                        |
|              | Completeaza PIN-ul Automat  | Optiunea de a afisa toate<br>tranzactiila afactuata in lista da                                 |
|              | <b>Ö</b> Preferinte         | tranzactine electuate in fista de                                                               |
|              | + Helelinie                 | Optiunea care permite                                                                           |
|              | _                           | sistemului sa completeze                                                                        |
|              | C+ Deconectare              | automat pin-ul in timpul                                                                        |
|              |                             | plasarii unui ordin                                                                             |
|              |                             | Deschide campul "Preferinte"                                                                    |
|              |                             | (Continutul este atasat mai jos)                                                                |

 Pictograma care ne deconecteaza din platforma ArenaXT

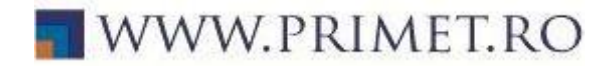

#### Campul Preferinte

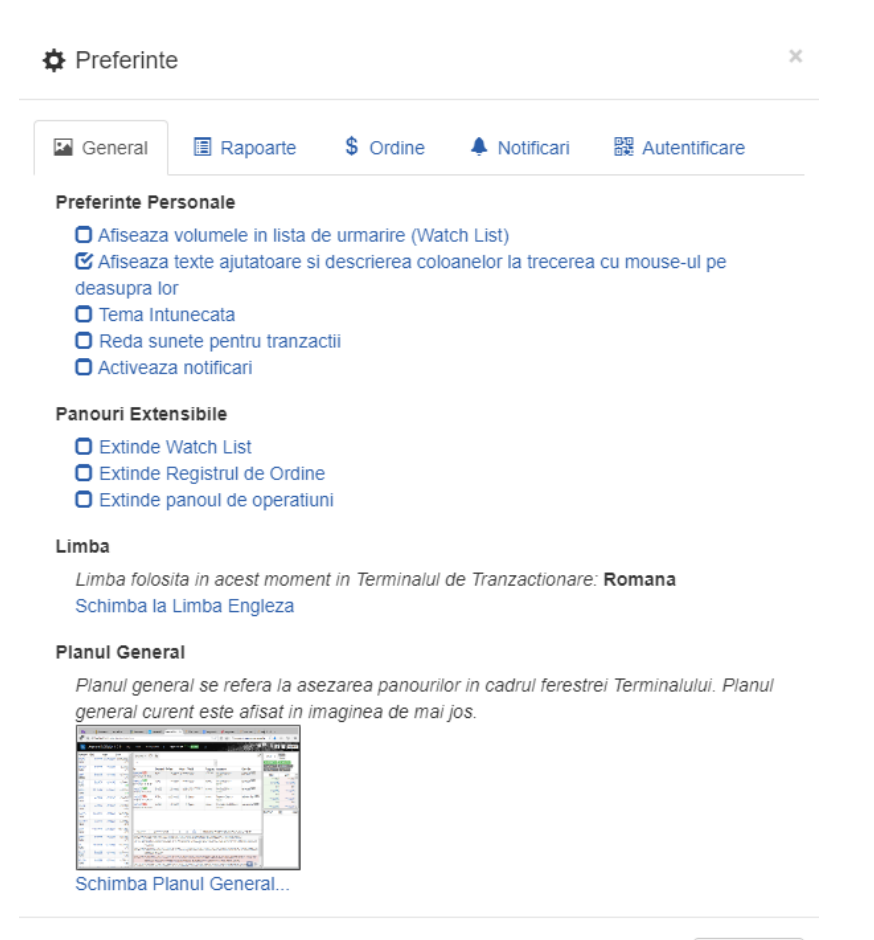

2.2 Lista de urmarire (Watch List)

| 🛃 Favorite 🗸 | Nesor   | tate 🗸 🚺 Toat | te 🖌 🔽 Toate 🗸 | C C      |
|--------------|---------|---------------|----------------|----------|
| Simbol       |         | Cumparare     | Vanzare        | Pret     |
| FP Open      | 4.92m   | 0.3985        | 0.3990         | 0.3990   |
| SNP Open     | 3.65m   | 0.5495        | 0.5500         | 0.5500   |
| TLV Open     | 5.64m   | 22.0800       | 22.1000        | 22.1000  |
| H2O Open     | 14.64m  | 116.8000      | 117.1000       | 117.1000 |
| BRD Open     | 3.40m   | 15.2600       | 15.3000        | 15.3000  |
| SNG Open     | 7.50m   | 44.2000       | 44.3500        | 44.3500  |
| SFG Open     | 65.89k  | 19.9000       | 20.0000        | 20.0000  |
| BVB Open     | 270.26k | 70.8000       | 71.0000        | 71.0000  |
| TGN Open     | 279.35k | 18.7800       | 18.8800        | 18.8800  |
| TRP Open     | 300.68k | 0.5000        | 0.5010         | 0.5000   |

Lista de urmarire este meniul aflat aflat in partea stanga a platformei de tranzactionare. In acest meniu ne putem compune o lista de instrumente preferate sau putem sa selectam unul din template-urile prestabilite.

Scopul acestui meniu este de a observa cu usurinta evolutia zilnica, cumparatorii, vanzatorii si preturile din piata.

La fel putem sorta instrumentele financiare dupa anumite criterii:

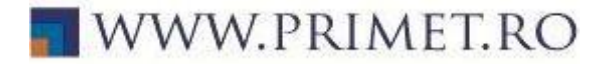

Inchidere

Favorite - Nesortate - | | | To: Piata pe care se tranzactioneaza instrumentul:

- O Piata Principala
- Piata AeRO
- Piata ATS International
- Obligatiuni RON
- Obligatiuni EUR
- Certificate
- Instrumentele din Portofoliu
- C Instrumentele Favorite

Piata Principala – in cadrul acestei pieti se tranzactioneaza companiile mai mature care deja au situatii financiare disponibile pentru cel putin ultimii 3 ani, o capitalizare anticipata de minimum 1 milion de euro si cel putin 25% free float, ceea ce inseamna ca minimum 25% din actiuni trebuie sa fie in portofoliile investitorilor si, disponibile la tranzactionare.

Piata AeRo – pe aceasta piata se tranzactioneaza companiile care nu indeplinesc cerintele pentru tranzactionarea pe piata principala, astfel companiile trebuie sa aiba o capitalizare anticipata sau capitaluri proprii de minimum 250.000 de euro si un free float de 10% si cel putin 30 de actionari.

Piata ATS International – Pe piata propusa se tranzactioneaza companiile straine listate pe Bursa de Valori Bucuresti.

Obligatiuni RON – reprezinta piata in cadrul careia sunt tranzactionate obligatiuni in moneda RON

Obligatiuni EUR – reprezinta piata in cadrul careia sunt tranzactionate obligatiuni in moneda EURO

**Certificate** – reprezinta piata certificatelor tranzactionate la Bursa de Valori Bucuresti (produse structurate bazate pe diverse active suport, de pe urma carora se poate castiga sau pierde in functie de evolutia acelui activ suport)

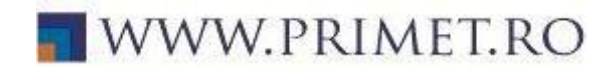

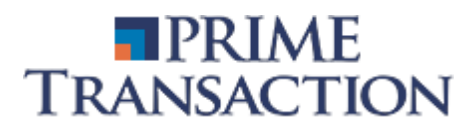

#### Dupa Valoarea Totala

Putem sorta crescator/descrescator instrumentele financiare dupa valoarea totala tranzactionata din sedinta curenta.

#### Dupa Volumul Total

Putem sorta crescator/descrescator instrumentele financiare dupa volumul total tranzactionat din sedinta curenta.

#### Dupa Numarul Tranzactiilor

Putem sorta crescator/descrescator instrumentele financiare dupa numarul total de tranzactii efectuat in sedinta curenta.

#### Dupa Variatia Pretului

Putem sorta crescator/descrescator instrumentele financiare dupa variatia procentuala a pretului in sedinta curenta.

#### Dupa Denumirea Simbolului

Putem sorta dupa denumire de la A la Z instrumentele financiare

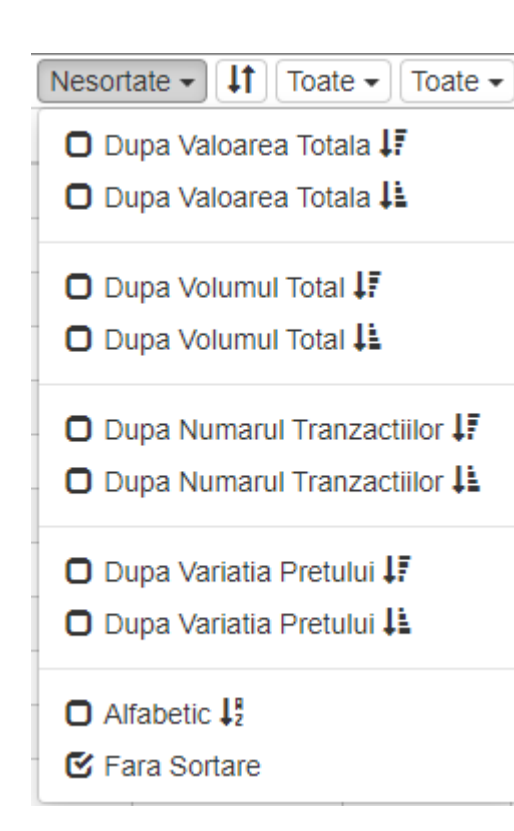

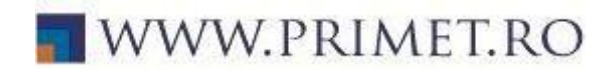

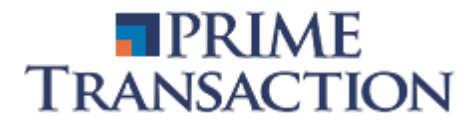

#### **Dupa Starile Pietei**

i)

Deschisa – stare in care are loc tranzactionarea in piata continua, este permisa introducerea, modificarea, retragerea, suspendarea sau reluarea la tranzactionare a ordinelor, cotatiilor informative, cotatiilor ferme sau ordinelor deal si incheierea tranzactiilor

Licitatie – se formeaza un pret de deschidere pe baza algoritmului de fixing. In predeschidere nu se executa tranzactii, ci doar se pot pune ordine pentru a se determina pretul de deschidere

Licitatie cu Fixing – reprezinta o licitatie la un pret unic si are drept rezultat determinarea volumului maxim care poate fi tranzactionat la pretul din fixing pentru instrumentele financiare din piata respectiva. Fixingul se poate aplica numai daca cel mai bun pret de cumparare este mai mare sau egal cu cel mai bun pret de vanzare pentru instrumentul financiar

Tranzactionare la inchidere – stare in care tranzactiile se incheie la un pret unic pentru un instrument financiar in piata respectiva si care se activeaza doar in urmatoarele situatii:

- in situatia in care se determina pretul prin algoritmul de fixing in starea Inchidere si in care este permisa incheierea tranzactiilor exclusiv la pretul rezultat din algoritmul de fixing. Aceasta stare se poate activa doar in pietele care prezinta starile Pre-inchisa si Inchidere.
- ii) in situatia in care nu se determina pretul prin algoritmul de fixing, conform lit. i), BVB poate permite incheierea tranzactiilor exclusiv la pretul ultimei tranzactii inregistrate in piata Deschisa, daca aceasta se incadreaza intre cel mai bun pret al ordinelor de cumparare si cel mai bun pret al ordinelor de vanzare din momentul in care piata / simbol-piata intra in starea Tranzactionare la inchidere

#### Dupa Modelul de Tranzactionare

Tranzactionare continua - model care consta in principal in executarea imediata a unui ordin si inregistrarea tranzactiei respective, dupa ce ordinul a fost introdus in sistem, daca au fost indeplinite conditiile de executie a ordinului respectiv, operatiune inregistrata in starea Deschisa a pietei

Pe Baza de Licitatie - model care consta in sesiuni distincte pentru introducerea si administrarea ordinelor, fara inregistrarea tranzactiilor, chiar daca sunt indeplinite conditiile de executie, fiecare dintre acestea fiind urmata de o sesiune in care algoritmul de fixing este aplicat si tranzactiile sunt inregistrate, daca sunt indeplinite conditiile de executie

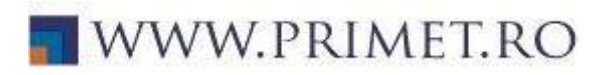

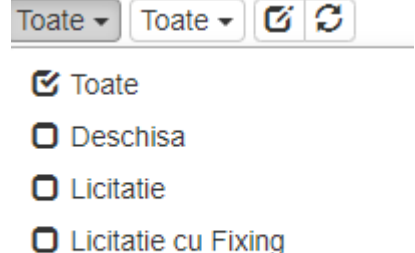

- Tranzactionare la Inchidere

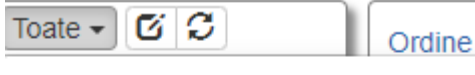

Toate Modelele de Tranzactionare

- Tranzactionare Continua (CT)
- Pe Baza de Licitatie (AT)

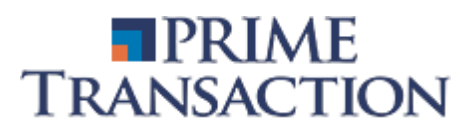

| C C      |        | <b>C C</b> |
|----------|--------|------------|
| I        |        | TGN Open   |
| TGN Open | 46.18k |            |

Afisarea Volumului si Valorii Totale de tranzactionare

Daca se bifeaza acest camp, in watch list va aparea si volumul total de tranzactionare pe fiecare simbol, altfel va fi afisata doar valoarea totala de tranzactionare

#### 2.3 Panoul de Operatiuni

| Ordine                   | Istoric Ordine                                                                                            | Tranzactii | Rulaje         | Portofoliu C                | Activitate    | Retrageri | Gra        | fice                         |                   | <b>x</b> ↔       |
|--------------------------|----------------------------------------------------------------------------------------------------|------------|----------------|-----------------------------|---------------|-----------|------------|------------------------------|-------------------|------------------|
| Selectati                | contul                                                                                                    | - 202      | 23-10-09       | ₹.                          |               |           |            |                              |                   | Detalii Cont     |
| Cont                     | Valoare Totala         % Balanta Efectiva Balanta de Bani         De Decontat         Disponibil Efectiva |            |                |                             |               |           |            | tiv                          |                   |                  |
| % Castig/Pierdere Anuala |                                                                                                    |            |                | Valoare de Piata Investitie |               |           |            | <sup>%</sup> Castig/Pierdere | Curenta           |                  |
|                          |                                                                                                    |            |                |                             |               |           |            |                              |                   |                  |
| Simbol % c               | lin Total Balanta Balanta                                                                                 | Efectiva   | Imobilizari Di | sponibil Efectiv            | Pret Piata Pr | et Mediu  | Valoare de | <sup>Piata</sup> Investitie  | % Castig/Pierdere | Sume Imobilizate |

Panoul de operatiuni este meniul principal al platformei. In acest panou gasim informatii legate de contul de investitii si de activitatea acestuia.

Din acest meniu putem sa accesam:

-ordinele curente pe care le avem in piata

-istoricul ordinelor pe o anumita perioada de timp

-tranzactiile efectuate la o data selectata

-rulajele pe o anumita perioada de timp

-portofoliul curent sau portofoliul la o anumita data

-meniul pentru a retrage fonduri banesti din contul de investitii

-in meniul activitate regasim intrarile si iesirile de active

-grafice pentru un indice sau alt instrument financiar.

-sectiunea detalii cont care contine informatii personale cum ar fi mail-ul declarat in contract, numarul de telefon declarat in contract etc.

#### 2.4 Lista tranzactii (Tickers)

| Simbol                  | Pret 🄶                               |  |
|-------------------------|--------------------------------------|--|
| <sup>16:41:38</sup> TLV | <sup>5</sup> 21.9400 -0.72           |  |
| <sup>16:41:06</sup> SNP | <sup>10</sup> 0.5465 <sup>0.46</sup> |  |
| <sup>16:40:55</sup> H2O | <sup>211</sup> 116.6000 -0.34        |  |
| <sup>16:40:13</sup> FP  | <sup>9,000</sup> 0.3765 -1.31        |  |

Acest meniu il gasim in partea dreapta a ecranului. In aceasta lista apar tranzactiile in timp real care au loc pe piata. Cu ajutorul butonului din mijloc putem filtra lista doar cu instrumentul selectat in registrul de ordine.

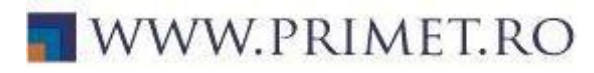

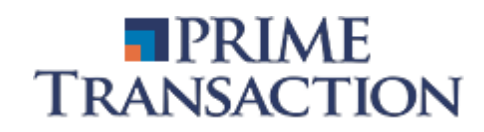

#### 2.5 Registrul de ordine

| TLV -                                      | pala CT                                   | I           | nstrum       | ente               |                                      |            |                       |            | × Nici un registru de ordine de afisat. Selectati |
|--------------------------------------------|-------------------------------------------|-------------|--------------|--------------------|--------------------------------------|------------|-----------------------|------------|---------------------------------------------------|
| 22 3000 ultim 1 27% var                    | 22 0200 Nf                                |             | Cautati      | simboluri dupa cod | , nume sau ISIN                      | 1          | -                     |            | un instrument din Watch List sau din Caseta de    |
| 22.1000 <sup>desc</sup> 102 <sup>trz</sup> | 12k <sup>vol</sup> 273.85k <sup>val</sup> |             |              |                    |                                      | Vede       | ti doar instrumentel  | e favorite |                                                   |
| 22.1000 min 22.2000 min                    | ed 22.3000 max                            |             |              |                    |                                      |            |                       |            | ordino dioi.                                      |
| Cumparare                                  | Vanzare 🔶                                 |             | Favorit      | Simbol             | Nume                                 |            | ISIN                  | Stare      | Í.                                                |
| <sup>219</sup> <u>22.2800</u>              | <sup>38</sup> 22.3000                     |             | ☆            | 2P                 | SA Bucuresti                         | WORK       | ROZMYY1W6LM9          | Ready      |                                                   |
| <sup>12</sup> 22.2800                      | <sup>28</sup> 22.3400                     |             | ${\swarrow}$ | 2PR03              | 2P - DREPTURI DE<br>PREFERINTA MAJOR | ARE        | ROSXK6AUU873          | Ready      |                                                   |
| <sup>10</sup> 22.2800                      | <sup>200</sup> 22.3400                    |             | ${\not\sim}$ | 2PR05              | 2P - DREPTURI DE<br>PREFERINTA MAJOR | ARE        | RO6BEKXY1XZ0          | Ready      |                                                   |
| <sup>31</sup> 22.2400                      | 1,184 22.3400                             |             | *            | 20006              | 2P - DREPTURI DE                     |            |                       | Doody      |                                                   |
| <sup>400</sup> 22.2200                     | <sup>500</sup> 22.3400                    |             | ~            | ZERUO              | ALOCARE MAJORAR                      | E          | KORWHAZREVB4          | Reauy      |                                                   |
| <sup>22</sup> 22.2200                      | 1,000 22.3600                             | $\setminus$ | ☆            | AAB                | Agroland Agribusiness                |            | ROJ1IZXEYIU6          | Ready      |                                                   |
| <sup>287</sup> 22.2000                     | <sup>30</sup> 22.3600                     |             | ☆            | AAR26              | Obligatiuni Agroland                 |            | RO4I CTO5YOM4         | Readv      | *                                                 |
| <sup>1,000</sup> 22.2000                   | 12,500 22.3600                            |             |              |                    | Deer primula 50 de                   | incolo     | trari aunt afianta    | 1 b 1 d    |                                                   |
| <sup>500</sup> 22.2000                     | <sup>40</sup> 22.3800                     |             | $\mathbf{X}$ |                    | Doar prime 50 de                     | : IIIIeyis | strati sunt ansate.   | Inchidere  |                                                   |
| <sup>180</sup> 22.2000                     | 1,000 22.3800                             |             | Instrur      | mente              |                                      |            |                       | ×          |                                                   |
| <sup>8</sup> 22.2000                       | 1,000 22.3800                             |             | BANC         | A TRANSILVANIA     |                                      |            |                       |            |                                                   |
| <sup>50</sup> 22.2000                      | <sup>15</sup> 22.4000                     |             |              |                    |                                      | Vedeti d   | oar instrumentele fav | orite 🗌    |                                                   |
| <sup>500</sup> 22.2000                     | 1,000 22.4000                             |             | Favorit      | Simbol             | Nume                                 |            | ISIN                  | Stare      |                                                   |
| <sup>108</sup> 22.2000                     | <sup>100</sup> 22.4000                    |             | *            | TLV                | BANCA TRANSILVANIA<br>NAPOCA         | CLUJ       | ROTLVAACNOR1          | Ready      |                                                   |
| <sup>400</sup> 22.2000                     | 100 22.4000                               |             |              |                    |                                      |            |                       |            |                                                   |
| 10 500                                     | 45.000                                    |             |              |                    |                                      |            |                       |            |                                                   |

Acest meniu il regasim in partea dreapta a platformei. Acesta apare in momentul in care selectam un instrument finanaciar. In cadrul acestuia putem vedea ordinele existente, atat cele de cumparare cat si cele de vanzare, in cadrul unui instrument, precum si date privind evolutia curenta.

#### 2.6 Meniul de mesaje si stiri

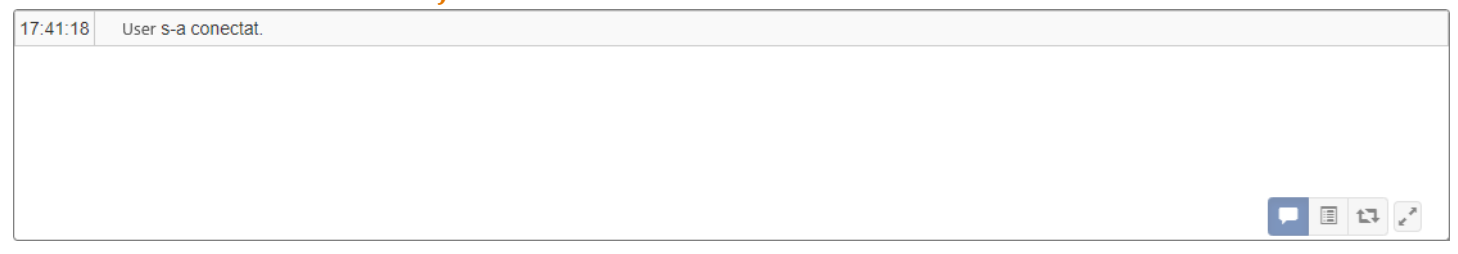

Acest meniu este impartit in trei categorii: mesaje, stiri, si operatiuni piata.

a) In sectiunea de mesaje gasim informati legate de activitatea clientului pe platforma Arena-XT (ordine noi, modificari ordine, anulare ordine, s.a.m.d.).

b) In a doua sectiune avem stirile si comunicatele transmise de catre societati sau BVB.

c) A treia sectiune, cea de operatiuni piata, ne ofera informatii transmise de catre Bursa de Valori Bucuresti (informatii referitoare la starea instrumentului sau stiri despre BVB).

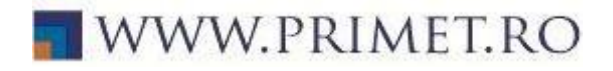

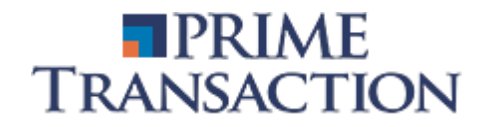

#### 2.7 Cautare emitent

Pentru a cauta un emitent ne folosim de meniul de instrumente, din care selectam optiunea "instrumente".

In aceasta fereastra putem cauta instrumentele financiare dupa nume, simbol sau ISIN.

| Cautati             | simboluri dupa | cod, nume sau ISIN                      |                       |          |
|---------------------|----------------|-----------------------------------------|-----------------------|----------|
|                     |                | Vede                                    | ti doar instrumentele | favorite |
| Favorit             | Simbol         | Nume                                    | ISIN                  | Stare    |
| ☆                   | 2P             | 2PERFORMANT NETWORK<br>SA Bucuresti     | ROZMYY1W6LM9          | Ready    |
| ${\Rightarrow}$     | 2PR03          | 2P - DREPTURI DE<br>PREFERINTA MAJORARE | ROSXK6AUU873          | Ready    |
| ${\simeq}$          | 2PR05          | 2P - DREPTURI DE<br>PREFERINTA MAJORARE | RO6BEKXY1XZ0          | Ready    |
| $\overset{1}{\sim}$ | 2PR06          | 2P - DREPTURI DE<br>ALOCARE MAJORARE    | RORWHAZREVB4          | Ready    |
| ☆                   | AAB            | Agroland Agribusiness                   | ROJ1IZXEYIU6          | Ready    |
| *                   | AAB26          | Obligatiuni Agroland                    |                       | Ready    |

In momentul in care ati gasit emitentul dorit il puteti selecta (click pe simbol) pentru a-l viziona in registrul de ordine.

#### 3. Cum imi alcatuiesc o lista de instrumente favorite?

| 🛃 Favorite 🗸 | Nesor   | tate ▾ ) [↓↑ ] (Toat | te 🖌 🔽 Toate 🗸 | C C                      |
|--------------|---------|----------------------|----------------|--------------------------|
| Simbol       |         | Cumparare            | Vanzare        | Pret                     |
| FP Open      | 4.92m   | 0.3985               | 0.3990         | 0.3990 3.64              |
| SNP Open     | 3.65m   | 0.5495               | 0.5500         | 0.5500 1.01              |
| TLV Open     | 5.64m   | 22.0800              | 22.1000        | 22.1000 0.82             |
| H2O Open     | 14.64m  | 116.8000             | 117.1000       | 117.1000 <sup>0.09</sup> |
| BRD Open     | 3.40m   | 15.2600              | 15.3000        | 15.3000 <sup>2.41</sup>  |
| SNG Open     | 7.50m   | 44.2000              | 44.3500        | 44.3500 <sup>2.66</sup>  |
| SFG Open     | 65.89k  | 19.9000              | 20.0000        | 20.0000 1.01             |
| BVB Open     | 270.26k | 70.8000              | 71.0000        | 71.0000 1.14             |
| TGN Open     | 279.35k | 18.7800              | 18.8800        | 18.8800 <sup>2.61</sup>  |
| TRP Open     | 300.68k | 0.5000               | 0.5010         | 0.5000 0.30              |

Ne putem crea o lista de instrumente favorite cu ajutorul ferestrei de instrumente de mai jos, prin bifarea stelutei. In momentul in care un instrument va avea steluta de favorit bifata, acesta va aparea in lista de instrumente favorite din Lista de urmarire (Market watch).

#### 4. Cum pot vedea cumparatorii si vanzatorii la un anumit instrument?

Pentru a vedea aceste informatii ne folosim de Registrul de ordine din partea dreapta a platformei.

Putem afisa un emitent in Registrul de ordine astfel:

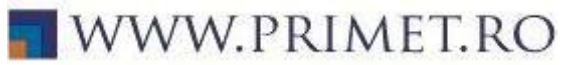

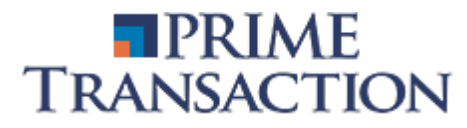

- Prin cautarea in lista de instrumente a instrumentului si click pe simbolul respectiv

- Din Lista de intrumente favorite (Market Watch) prin click pe simbolul respectiv si selectarea optiunii "Deschideti Registrul de Ordine" sau dublu click pe simbol

- Din Portofoliul clientului prin click pe simbolul respectiv si selectarea optiunii

- "Deschideti Registrul de Ordine" sau dublu click pe simbol
- Din Lista de tranzactii (Tickers) printr-un click pe simbolul respectiv

| Simbol |
|--------|
|        |

Afiseaza ordin cu ordin pe nivel sau grupat pe fiecare nivel de pret

|                                              |                           | _ |
|----------------------------------------------|---------------------------|---|
| TLV -                                        | ipala CT                  |   |
| 22.5000 <sup>ultim</sup> 2.18% <sup>va</sup> | 22.0200 ref               |   |
| 22.1000 <sup>desc</sup> 443 <sup>trz</sup>   | 287k vol 6.44m val        |   |
| 22.1000 min 22.4000 m                        | ied 22.5000 max           |   |
| Cumparare                                    | Vanzare                   |   |
| <sup>50</sup> 22.4000                        | <sup>136</sup> 22.5000    |   |
| <sup>756</sup> 22.3800                       | <sup>5,000</sup> 22.5000  |   |
| <sup>1,000</sup> 22.3800                     | <sup>20</sup> 22.5000     |   |
| <sup>10,933</sup> 22.3600                    | <sup>30</sup> 22.5000     |   |
| <sup>5</sup> 22.3600                         | <sup>18</sup> 22.5000     |   |
| <sup>14</sup> 22.3600                        | <sup>100</sup> 22.5200    |   |
| <sup>50</sup> 22.3400                        | <sup>250</sup> 22.5400    |   |
| <sup>46</sup> 22.3400                        | <sup>50</sup> 22.5400     |   |
| <sup>500</sup> 22.3200                       | <sup>99</sup> 22.5600     |   |
| <sup>1,000</sup> 22.3200                     | <sup>12,500</sup> 22.5600 |   |
| <sup>500</sup> 22.3000                       | <sup>12,000</sup> 22.5600 |   |
| <sup>44</sup> 22.3000                        | <sup>50</sup> 22.5800     |   |
| <sup>20</sup> 22.3000                        | <sup>1,500</sup> 22.6000  |   |
| <sup>100</sup> 22.3000                       | <sup>1,000</sup> 22.6000  |   |
| <sup>20</sup> 22.3000                        | <sup>59</sup> 22.6400     |   |
| 4                                            | 10                        |   |

Afisarea starilor pietii:

CT- tranzactionare continua AT – tranzactionare tip licitatie Preopen - predeschidere Open – deschisa Preclose – preinchidere Close – inchidere TAL – tranzactionare la inchidere Closed – inchisa

ultim – ultimul pret var – modificarea procentuala a pretului comparativ cu pretul de referinta ref – pretul de referinta desc – pretul de deschidere trz – numarul de tranzactii efectuate vol – volumul tranzactionat val- valoarea tranzactiilor

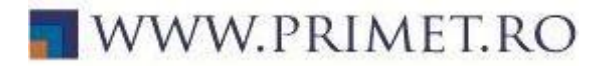

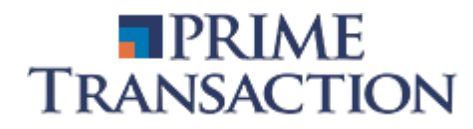

#### 5.Unde pot vedea tranzactiile ce au loc in piata?

| Simbol                  | S | Pret                                     |
|-------------------------|---|------------------------------------------|
| <sup>17:58:05</sup> H2O |   | <sup>2</sup> 117.5000 <sup>0.43</sup>    |
| <sup>17:57:58</sup> H2O |   | <sup>33</sup> 117.5000 <sup>0.43</sup>   |
| <sup>17:57:54</sup> H2O |   | <sup>500</sup> 117.5000 <sup>0.43</sup>  |
| <sup>17:57:54</sup> H2O |   | <sup>9</sup> 117.5000 <sup>0.43</sup>    |
| <sup>17:57:24</sup> FP  |   | <sup>225</sup> 0.4000 <sup>1.01</sup>    |
| <sup>17:57:17</sup> H2O |   | <sup>4</sup> 117.5000 <sup>0.43</sup>    |
| <sup>17:55:24</sup> TLV |   | <sup>800</sup> 22.5000 <sup>2.18</sup>   |
| <sup>17:54:36</sup> H2O |   | <sup>15</sup> 117.5000 <sup>0.43</sup>   |
| <sup>17:52:23</sup> FP  |   | <sup>30,000</sup> 0.4000 <sup>1.01</sup> |
| <sup>17:52:19</sup> SNP |   | <sup>5,000</sup> 0.5540 <sup>0.00</sup>  |
|                         |   |                                          |

| Conectat ca PrimeT            |   |
|-------------------------------|---|
| 🔒 Schimba Parola              |   |
| Schimba PIN-ul                |   |
| 🗷 Trimite Mesaj               |   |
| * Fisiere                     |   |
| Prime                         |   |
| Analyzer                      |   |
| Alimentare Cont               |   |
| ☑ Afiseaza toate tranzactiile |   |
| Completeaza PIN-ul Automat    | Ο |
| Preferinte                    |   |
| C+ Deconectare                |   |
|                               |   |

Tranzactiile efectuate in piata sunt afisate in partea din dreapta a platformei in Lista de tranzactii (Tickers).

Pentru a putea vedea toate tranzactiile este nevoie de bifa din meniul utilizatorului.

Daca acea optiune nu este selectata, utilizatorul va vedea doar tranzactiile instrumentelor din Market Watch.

In momentul de fata se poate determina tipul de ordin care a generat o tranzactie pe baza culorilor din fundal:

- Verde cumparare agresiva
- Rosu vanzare agresiva
- Portocaliu licitatie
- Galben cross

De asemenea, directia este semnalata prin sageti:

- Sageata rosie daca pretul a scazut fata de valoarea precedenta
- Sageata verde daca pretul a crescut fata de valoarea precedenta

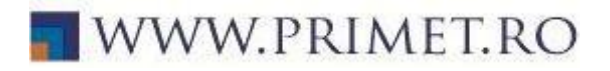

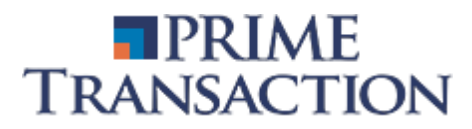

#### 6. Unde pot sa imi vad portofoliul?

| Ordin            | e Ist                                                  | toric Ordine Tranza      | ctii Rulaje                 | Portofoliu C            | Activitate Retrageri  | Gra       | afice                         |                              |                  |
|------------------|--------------------------------------------------------|--------------------------|-----------------------------|-------------------------|-----------------------|-----------|-------------------------------|------------------------------|------------------|
| Sele             | ctati contul                                           | •                        | 2023-10-09                  | <b>T</b> -              |                       |           |                               |                              | Detalii Cont     |
| Cont             | cont Valoare Totala % Balanta Efectiva Balanta de Bani |                          |                             |                         |                       | De        | Decontat                      | tiv                          |                  |
| <sup>%</sup> Cas | tig/Pierdere                                           | Anuala                   |                             | Valoare de Piata Invest | itie                  |           | % Castig/Pierdere             | Curenta                      |                  |
| Simbo            | ol % din Total                                         | Balanta Balanta Efectiva | a <sup>Imobilizari</sup> Di | isponibil Efectiv       | Pret Piata Pret Mediu | Valoare d | <sup>e Piata</sup> Investitie | <sup>%</sup> Castig/Pierdere | Sume Imobilizate |

In momentul accesarii platformei pe mijlocul ecranului, panoul de operatiuni, se va deschide intotdeauna cu portofoliul dumneavoastra.

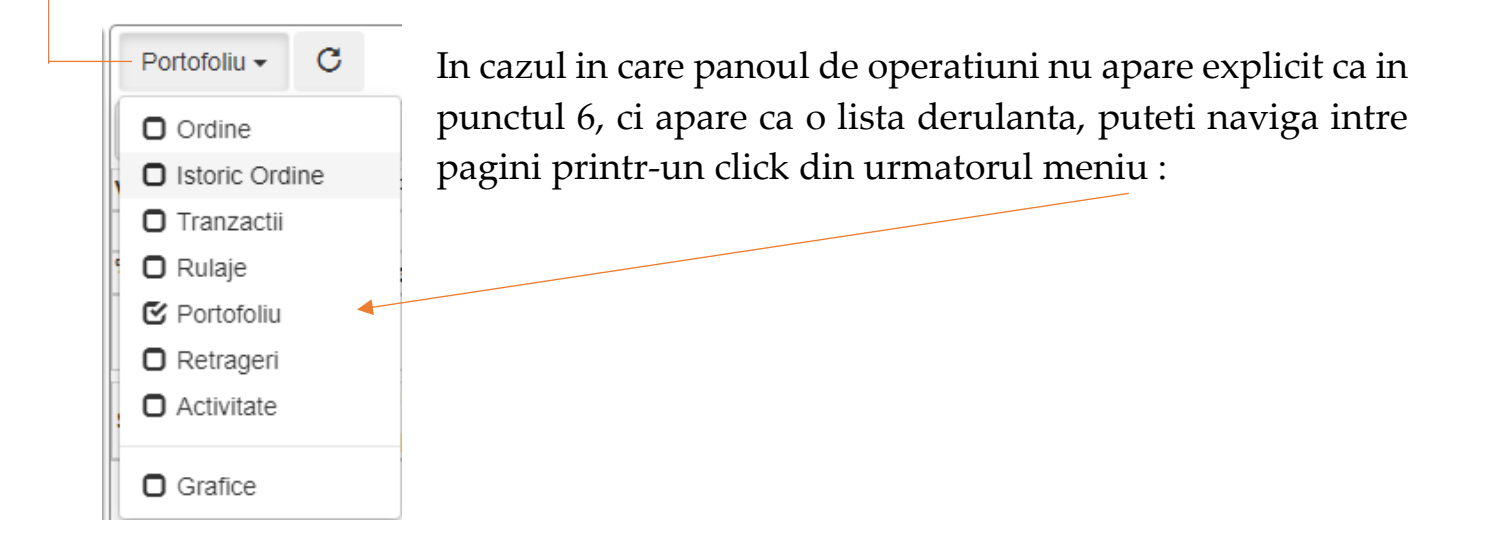

-In sectiunea portofoliu exista un filtru cu ajutorul caruia putem ascunde pozitiile goale sau pozitiile inchise :

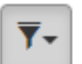

- Ascundeti Pozitiile Goale
- Ascundeti Pozitiile Inchise

, Optiunea de a ascunde din portofoliu

pozitiile aferente ordinelor in asteptare introduse pentru simboluri noi, pentru care nu exista detineri anterior

 Optiunea de a ascunde din portofoliu pozitiile inchise pentru care toate instrumentele au fost vandute iar tranzactiile aferente nu sunt inca decontate

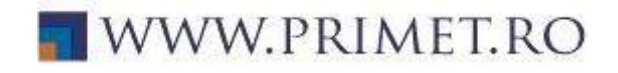

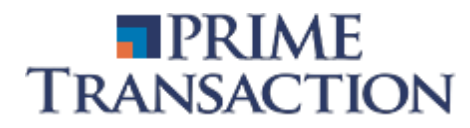

#### 6.1 Unde pot vedea valoarea portofoliului si evolutia in acest an?

In panoul de operatiuni la pagina cu portofoliul puteti vedea urmatoarele informatii:

| Valoare                      | % Balanta Efectiva Ba | alanta Bani             | Valoarea portofoliului (active + | hani)   |
|------------------------------|-----------------------|-------------------------|----------------------------------|---------|
| 13,323.13<br>% Castig/Pierde | re Anuala             |                         |                                  | ,       |
|                              | ROR 16.59%            | XIRR 53.95%<br>1,895.99 | portofoliului in anul curent.    | valorii |

#### 6.2 Unde pot vedea pretul de achizitionare al unui instrument?

| Simbol <sup>%</sup> | 6 din Total | Balanta<br>Disponibil Efectiv | Imobiliz | Pret Piata<br>Pret Mediu | Valoare<br>Invest | % Castig/Pierdere | Sume<br>Imobiliz |  |
|---------------------|-------------|-------------------------------|----------|--------------------------|-------------------|-------------------|------------------|--|
| SNP                 | 43.91       | 15,195                        | 0        | 0.3850                   | 5,850.08          | 10.35<br>548 54   | 0.0000           |  |
| TLV                 | 53.82       | 3,187                         | 0        | 2.2500                   | 7,170.75          | 23.01             | 0.0000           |  |
|                     |             | 3,187                         |          | 1.8291                   | 5,829.34          | 1,341.41          |                  |  |

Pretul mediu de achizitionare se poate viziona din meniul cu portofoliul dumneavoastra dupa cum se poate observa in imaginea de mai sus.

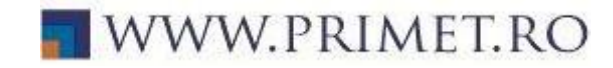

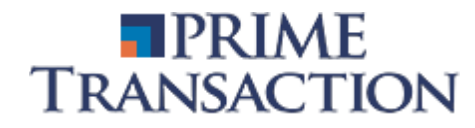

#### 7. Cum pun un ordin de vanzare/cumparare?

Ordiunul de cumparare/vanzare se poate introduce astfel:

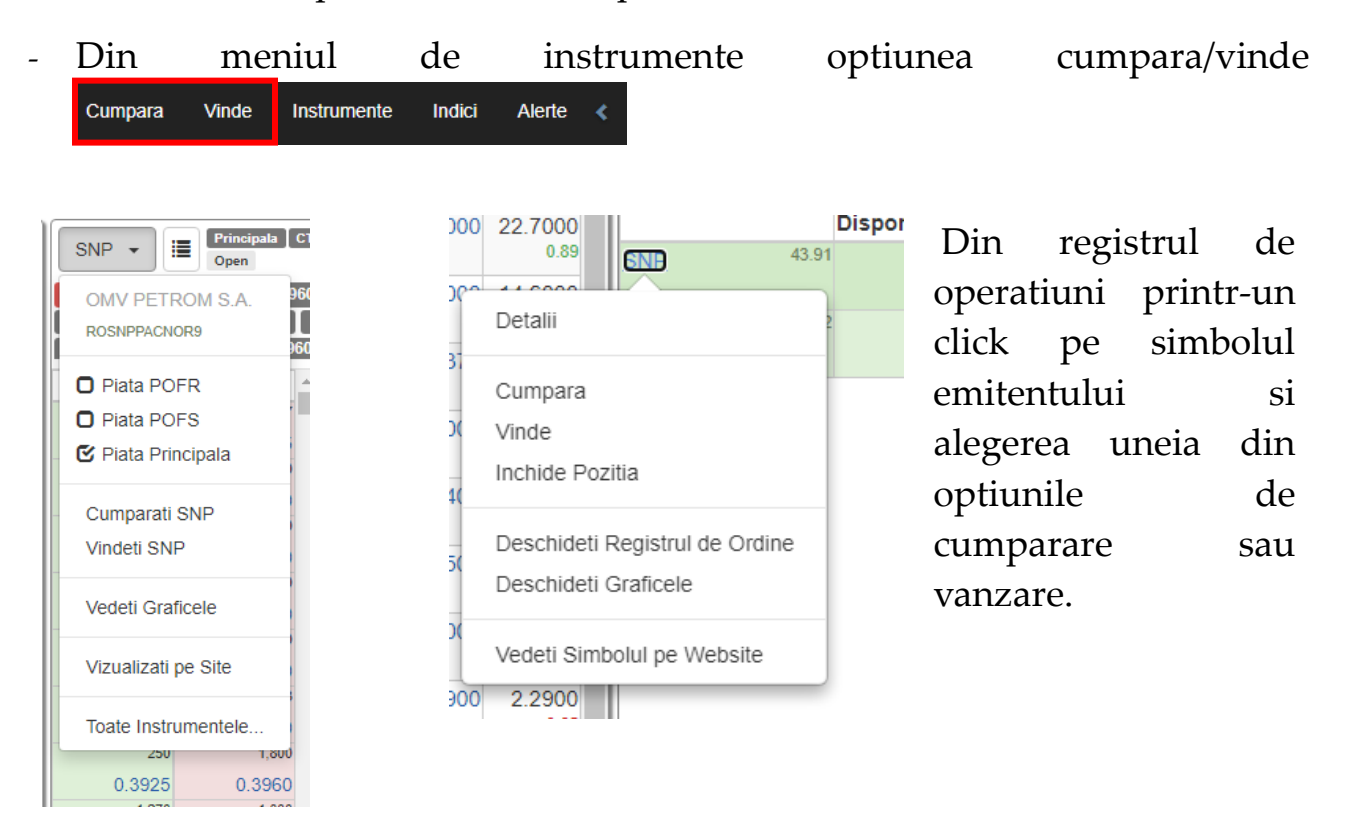

 Click pe simbol, din portofoliul dumneavastra si selectarea uneia din optiunile cumpara/vinde/inchide pozitia. In cazul in care este selectata optiunea inchide pozitia, se va autocompleta ordinul de vanzare cu numarul maxim al instrumentelor detinute de dumneavoastra.

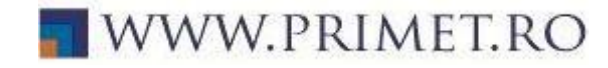

| Ordin Nou                    | 🗎 🖯 ×                     |
|------------------------------|---------------------------|
| O Cumpara Vinde              |                           |
| Introduceti simbolul         | ~                         |
| Nume Client 👻                | Day - 2023-10-30          |
| V Vizibil Volum              | L Pret % N Pret de Decl.  |
| Referinta                    | PIN                       |
| Ordin Conditionat            |                           |
| Selectati un tip de conditie | Selectati un ordin suport |
|                              | Trimitere Inchidere       |

| Denumire camp      | Semnificatie                                                                 |  |  |  |  |  |
|--------------------|------------------------------------------------------------------------------|--|--|--|--|--|
| Cumpara            | se selecteaza optiunea "Cumpara", pentru ordinul de cumparare                |  |  |  |  |  |
| Vinde              | se selecteaza optiunea "Vinde", pentru ordinul de vanzare                    |  |  |  |  |  |
| Introduceti        | Introducere si selectare simbol / denumire societate                         |  |  |  |  |  |
| simbol             |                                                                              |  |  |  |  |  |
|                    | Day – ordin valabil pana la sfarsitul zilei curente                          |  |  |  |  |  |
|                    | Open – ordin valabil conform restrictiei bursei respective                   |  |  |  |  |  |
|                    | Fok – ordin de tip Fill or Kill (care implica executia imediata si daca nu   |  |  |  |  |  |
| Selectare termen   | este posibila, anularea ordinului)                                           |  |  |  |  |  |
| de valabilitate    | GTD – ordin valabil pana la data aleasa                                      |  |  |  |  |  |
|                    | IOC – ordin cu executate imediata sau anulare                                |  |  |  |  |  |
|                    | VFA – ordin valabil pentru licitatie                                         |  |  |  |  |  |
|                    | VFC – ordin valabil pentru inchidere                                         |  |  |  |  |  |
|                    | VFO – ordin valabil pentru deschidere                                        |  |  |  |  |  |
|                    | V – ordin vizibil                                                            |  |  |  |  |  |
|                    | H – In ordinul H (hidden), se noteaza atat cantitatea vizibila in piata (in  |  |  |  |  |  |
| Vizibilitata andin | casuta "Disclosed"), cat si cantitatea reala a ordinului (in casuta "Size"). |  |  |  |  |  |
| vizibilitate ordin | Cantitatea rela a ordinului poate fi intre 5 si 100 ori mai mare decat       |  |  |  |  |  |
|                    | cantitatea afisata. Valoare minima pentru un astfel de ordin este de 10.000  |  |  |  |  |  |
|                    | de euro.                                                                     |  |  |  |  |  |

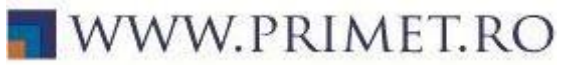

| Volum                   | Cantitatea de intrumente financiare ce se doreste a fi cumparata sau vanduta                                                                                                    |
|-------------------------|----------------------------------------------------------------------------------------------------|
| Pret                    | L – pret limita - ordinul prin care se cumpara/vinde o cantitate de instrumente financiare la un pret specificat sau mai avantajos pentru client, adica mai mic la cumparare respectiv mai mare la vanzare M – pret market - Ordinul la Piata (MKT) este ordinul prin care se cumpara/vinde la cel mai bun pret al pietei. Ordinul poate parcurge doar un numar limita de pasi de pret, pentru acest tip de ordin existand o protectie printr-un numar maxim de pasi de pret prin care poate trece ordinul U – fara pret - ordinul care nu are specificat un pret in momentul introducerii in sistemul de tranzactionare. Acest tip de ordin nu are o protectie printr-un numar maxim de pasi de pret. El se va executa acolo unde este gasita contrapartea. |
| Titul de<br>declansator | tipul ordinului contingent<br>N - ordin "obisnuit"<br>S - ordin contingent de tip StopLoss<br>I - ordin contingent de tip "If Touched"<br>T - pretul de activare (Trigger Price), pentru un ordin contingent                                                                                                    |

#### 7.1 Ce este un ordin conditionat?

Un ordin conditionat este un ordin care va intra in piata atunci cand conditia stabilita va fi indeplinita.

Tipul conditiei poate fi:

- Ordin conditionat de data si timp se poate stabili o data si un timp (ora + minut) in care ordinul de cumparare/vanzare sa fie introdus in piata.
- Ordin conditionat de alt ordin se alege ordinul din piata de cumparare/vanzare prin introducerea simbolului in casuta "Selectati un ordin suport" care, in momentul executarii, sa introduca ordinul conditionat in piata. De acelasi ordin pot fi conditionate mai multe ordine.

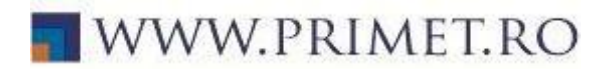

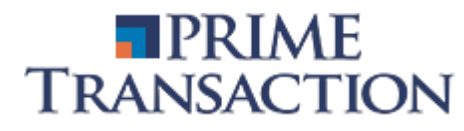

#### 7.2 Unde pot sa vad confirmarea introducerii ordinului in piata?

Confirmarea plasarii ordinului se poate vedea in meniul de mesaje si stiri in partea de jos a platformei de tranzactionare.

#### 7.3 Pot modifica/anula un ordin?

Dupa introducererea in piata a ordinului de cumparare/vanzare, acesta se poate modifica sau sterge doar in cazul in care nu este executat.

Acest lucru se poate face din:

- Registrul de ordine prin click pe ordinul din piata (va aparea cu o culoare portocalie) si prin selectarea optiunii modifica/sterge.

#### 250 2.2850 5,0 2 ↔ Ordine 🗸 🖸 📕 1,0 4 All Nume Client Introduceti simbo v Modifica 50,0 Identific Simbol Pret Volum Valab Decl Actual De Sterge 11,3 383491 Sell 2021-02-05 09:45:08 ClientNew EL 16.0000 500 Open 1,0 383489 Sell 2021-02-05 09:45:05 ClientNew CMP 0.7000 3,000 Open Copiaza 2,0 383488 Sell 2021-02-05 09:45:05 ClientNew SNP 28,888 Open 0.4665 383486 50 2021-02-05 10:48:27 Client<sup>Chg</sup> SNP 0.4365 30,000 Open 50, Combina 383480 Sell 2021-02-05 09:45:03 ClientNew TLV 2.4000 5,000 Open 42, 1,000 2,2800 373548 Buy 2021-01-04 09:45:02 TLV 1.8000 5,000 Open ClientNew

#### 7.4 Unde pot vedea ordinele mele?

-Din Panoul de operatiuni selectam optiunea "Ordine". In cadrul noului meniu putem observa ordinile valabile pe care le avem. Se poate vedea simbolul, pretul, volumul, valabilitatea ordinului, declansatorul ordinului si persoana care l-a introdus sau actualizat.

-Daca dam un click pe identificatorul ordinului, avem optiunea de a modifica sau sterge acel ordin.

-Din panoul de operatiuni putem alege optiunea "Istoric ordine" pentru a vedea ordinele introduse intr-o anumita perioada de timp.

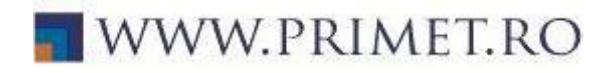

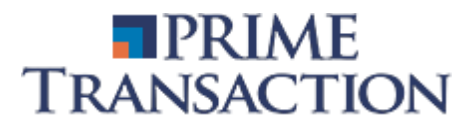

| Istoric Ordine - | Istoric Ordine -         | С |                |        |           |       |        |      |          | <b>₽</b> <sup>3</sup> ↔ |
|------------------|--------------------------|---|----------------|--------|-----------|-------|--------|------|----------|-------------------------|
|                  | User                     | - | Introduceti si | mt 20  | )23-10-1( | ) 202 | 3-11-0 | 9    |          |                         |
|                  | Identific                |   |                | Simbol | Pret      | Volum | Valab  | Decl | Actual [ | De                      |
|                  | Ordinul 637168 Buy 2023- |   | 10-10 11:57:12 | SNP    | 0.5485    | 1,820 | Day    |      | User     | New                     |

#### 7.5 Unde pot vedea tranzactiile mele?

| Tranzactii - C                    |        |        |         |                              | <b>x</b> <sup>∞</sup> ↔ |
|-----------------------------------|--------|--------|---------|------------------------------|-------------------------|
| Nume Client V TLV                 |        | 2      | 020-03- | 20 🔻                         |                         |
| Identific                         | Simbol | Pret   | Volum   | Valoare Comision             | Data de Decontare       |
| 289343 Buy 2020-03-20<br>10:22:41 | TLV    | 1.8220 | 300     | 546.6000 <sup>3.7300</sup>   | 2020-03-24 Decontata    |
| 289344 Buy 2020-03-20<br>10:22:41 | TLV    | 1.8220 | 1,000   | 1,822.0000 <sup>9.1100</sup> | 2020-03-24 Decontata    |
| 289605 Sell 2020-03-20 15:53:24   | TLV    | 1.7960 | 50      | 89.8000 1.4500               | 2020-03-24 Decontata    |
| 289609 50 2020-03-20 15:58:53     | TLV    | 1.7960 | 170     | 305.3200 1.5300              | 2020-03-24 Decontata    |
| 289610 Sel 2020-03-20 15:59:32    | TLV    | 1.7960 | 2,880   | 5,172.4800<br>25.8600        | 2020-03-24 Decontata    |

-Tranzactiile apar in Panoul de operatiuni prin selectarea optiunii "Tranzactii"

-Aici se poate observa ca si in cazul ordinelor mai mult informatii legate de tranzactie, respectiv: Simbol, pret, volum, valoare, comision, data de decontare.

-Daca dam un click pe identificatorul tranzactiei, se va deschide o noua fereastra cu informatii aditionale.

- Din panoul de operatiuni putem alege optiunea "Rulaje" pentru a vedea tranzactiile intr-o anumita perioada de timp.

| Rulaje - C | Rulaje - C                   |            |          |        |          |       |          |                 |
|------------|------------------------------|------------|----------|--------|----------|-------|----------|-----------------|
|            | User -                       | Introducet | simbol   | 20     | 23-10-10 | 2023  | 8-10-10  |                 |
|            | Perioada                     |            | Simbol   | Tran   | zactii   | Volum | Valoare  | Castig/Pierdere |
|            | 2023-10-10 - 2023-10-10 - RC | ON         |          | 1 Buy  |          | 1,820 | 998.2700 | 0.0000          |
|            |                              |            |          |        | 0 Sell   | 0     | 0.0000   |                 |
|            |                              |            |          |        |          |       |          |                 |
|            | Data de Tranzactionare       | Simbol     | Tranzact | ii     | Pret     | Volum | Valoare  | Castig/Pierdere |
|            | 2023-10-10                   | SNP        | 1        | Buy    | 0.5485   | 1,820 | 998.2700 |                 |
|            |                              |            | 0        | ) Sell |          | 0     | 0.0000   |                 |
|            | Total                        |            |          | 1      |          | 1,820 | 998.2700 | 0.0000          |

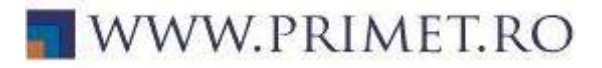

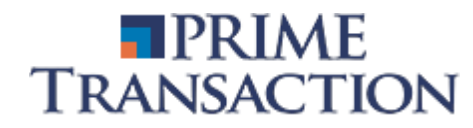

#### 8. Cum retrag o suma de bani din contul de investitii?

| Retrageri - C                       |                          |                    |                                  | <b>*</b> ↔ |  |
|-------------------------------------|--------------------------|--------------------|----------------------------------|------------|--|
| Cont Client 🗸 🖬                     | +                        |                    |                                  |            |  |
| Disponibil estimat                  |                          |                    |                                  |            |  |
| 100,000.00 RON T+1<br>2021-02-18    | 125,000.00<br>2021-02-19 | RON 112            | 160,000.00 RON T+3<br>2021-02-22 |            |  |
| Identificator <sup>Stare</sup> Cont | IBAN Valoare             | Data<br>procesarii | Ultima<br>actualizare            | Comentarii |  |
| Retrage numerar                     |                          |                    | ×                                |            |  |
| Cont Client                         |                          |                    | •                                |            |  |
| IBAN Client                         |                          |                    | ~                                |            |  |
| 50,000.00                           | 0 RON 2023-11            | -13 1              | 00,000.00 RON                    |            |  |
| Cont bancar 🗸                       | Detalii                  |                    |                                  |            |  |
| <b>(</b> ) 13:00                    |                          | Trimitere          | Inchidere                        |            |  |

Din panoul de operatiuni alegem optiunea "Retrageri" pentru a accesa meniul cu retragerea fondurilor banesti.

Din acest meniu se poate pune un ordin de retragere numerar printrun simplu click pe patratelul + dupa cum se poate observa in imagine sau prin click pe suma disponibila mai jos.

In fereastra "Retragere numerar" se selecteaza IBAN-ul (in cazul in care pe cont sunt mai multe conturi bancare adaugate) suma de bani si data pentru transfer. Ordinele de transfer cu executare in aceeasi zi trebui sa fie introduse pana la ora 13:00.

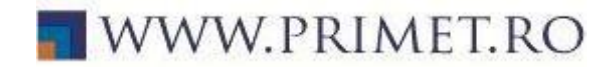

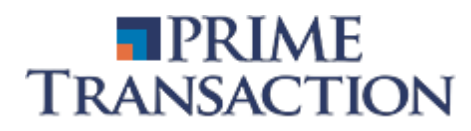

# 9. Cum pot vedea un istoric al intrarii/iesirii activelor din contul meu de investitii?

| Activitate -                      | C       |                       |        |         |            |                                    | 27 🖨 |
|-----------------------------------|---------|-----------------------|--------|---------|------------|------------------------------------|------|
| Nume Clier                        | nt 🗸    | Introduceti sin       | nbc 20 | 19-01-0 | 1 2021-0   | 2-09                               |      |
| 1260153<br>2019-08-07<br>15:44:49 | Intrare | Bani <sup>71084</sup> | RON    | 0       | 1,000.0000 | Alimentare cont<br>investitii      | *    |
| 1267272<br>2019-08-14<br>15:15:11 | Intrare | Bani <sup>71814</sup> | RON    | 0       | 773.2600   | Dividend TLV                       |      |
| 1267637<br>2019-08-14<br>15:19:29 | lesire  | Bani <sup>72170</sup> | RON    | 0       | 14.2800    | Taxa operatiuni<br>corporative TLV |      |
| 1281079<br>2019-08-28<br>15:02:57 | Intrare | Bani <sup>73850</sup> | RON    | 0       | 1,833.0400 | Dividend SNN                       |      |

Din panoul de operatiuni se alege optiunea "Activitate"

In aceasta fereastra se pot observa toate intrarile/iesirile de numerar si instrumente financiare. Acestea pot fi:

- alimentare cont
- retragere fonduri banesti
- incarcare/transfer intrumente financiare
- taxe
- incasare dividend s.a.

### 10. Unde pot accesa graficele?

Graficul unui instrument financiar se poate accesa din Panoul de operatiuni, Market Watch sau Registrul de ordine.

In fereastra de grafice butonul marcat in chenar rosu ascunde/afiseaza mai multe instrumente utile pentru analiza tehnica.

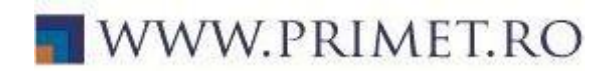

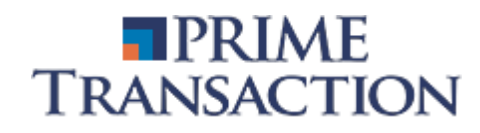

OMV PETROM S.A. ROSNPPACNOR9

| O Piata POFR                    | 🛃 Favorite 🗸                    | Nesortate -           | Toate - | Toate -       |
|---------------------------------|---------------------------------|-----------------------|---------|---------------|
| Piata POFS     Dista Drissiania | Simbol                          | Cumparare             | Vanzare | Pret          |
| 🕒 Plata Principala              | SNN Open                        | 2,200                 | 2,413   | 50            |
| Cumparati SNP                   | 415.7k                          | 23 4500               | 23 5000 | 23.4500 -2.70 |
| Vindeti SNP                     | Deschideti Reg                  |                       |         |               |
|                                 | Deschideti Graficele            |                       |         | 800           |
| Vedeti Graficele                |                                 |                       | 080     | 0.5060 0.00   |
|                                 | Vedeti Simbolul pe Website      |                       |         | 5,000         |
| Vizualizati pe Site             |                                 | · F - · · • • • • • • | 000     | 32.4500 -0.81 |
|                                 | Eliminati Simbolul din Eavorite |                       | 700     | 1             |
| Toate Instrumentele             |                                 |                       |         | 2.3300 -0.43  |

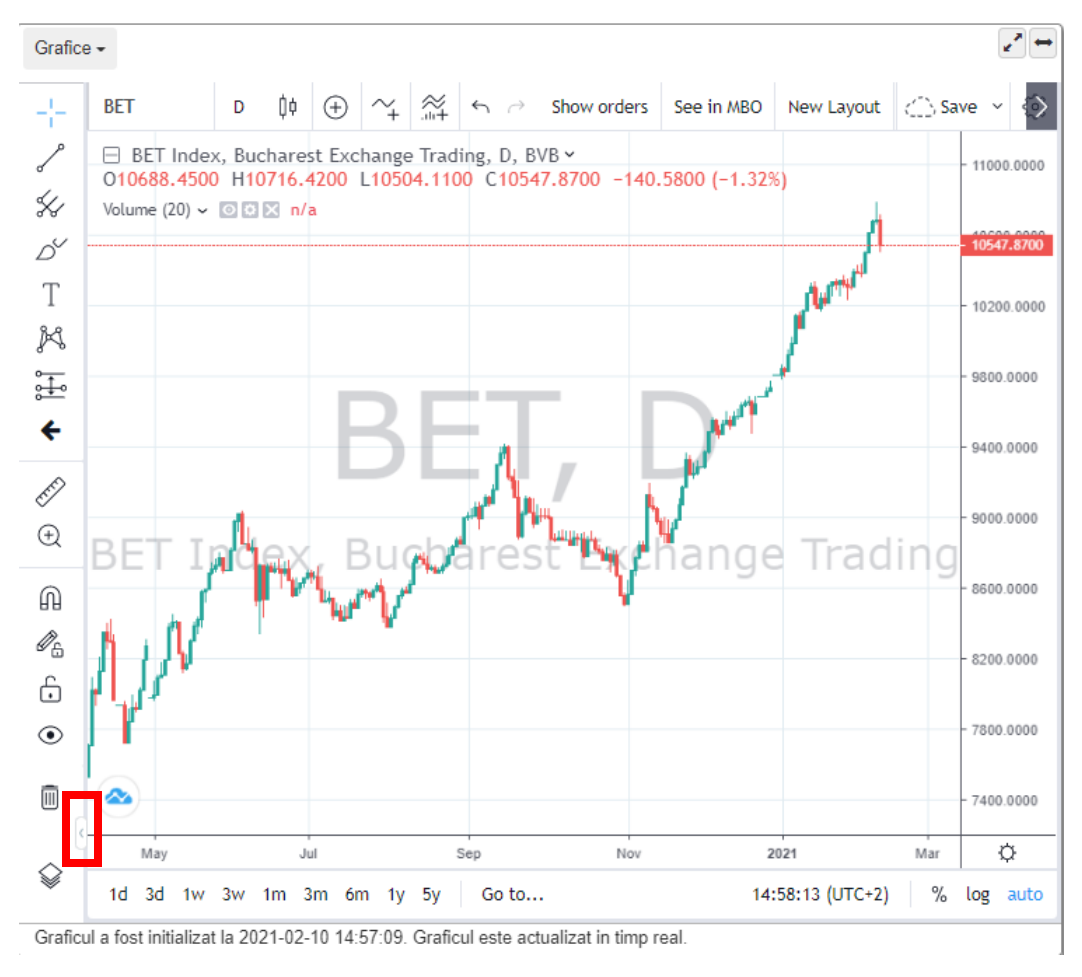

# 11. Cum modific Parola/PIN-ul?

In partea de sus a platformei pe bara de instrumente se gaseste si meniul utilizatorui.

Din meniul utilizatorului se poate schimba atat parola cat si pin-ul.

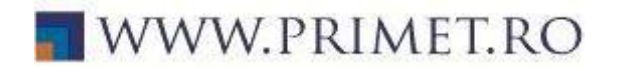

# 12. Cum modific interfata platformei?

Optiunile privind modificarea interfatei platformei sau alte modificari ce tin de aspect le gasim prin acesarea optiunii "Preferinte" din meniul utilizatorului.

Printre aceste optiuni cele mai importante sunt:

- schimbarea temei predefinite in "Tema Intunecata"
- redarea sunetor in momentul efectuarii tranzactiilor
- > extinderea diferitelor panouri principale din platforma.

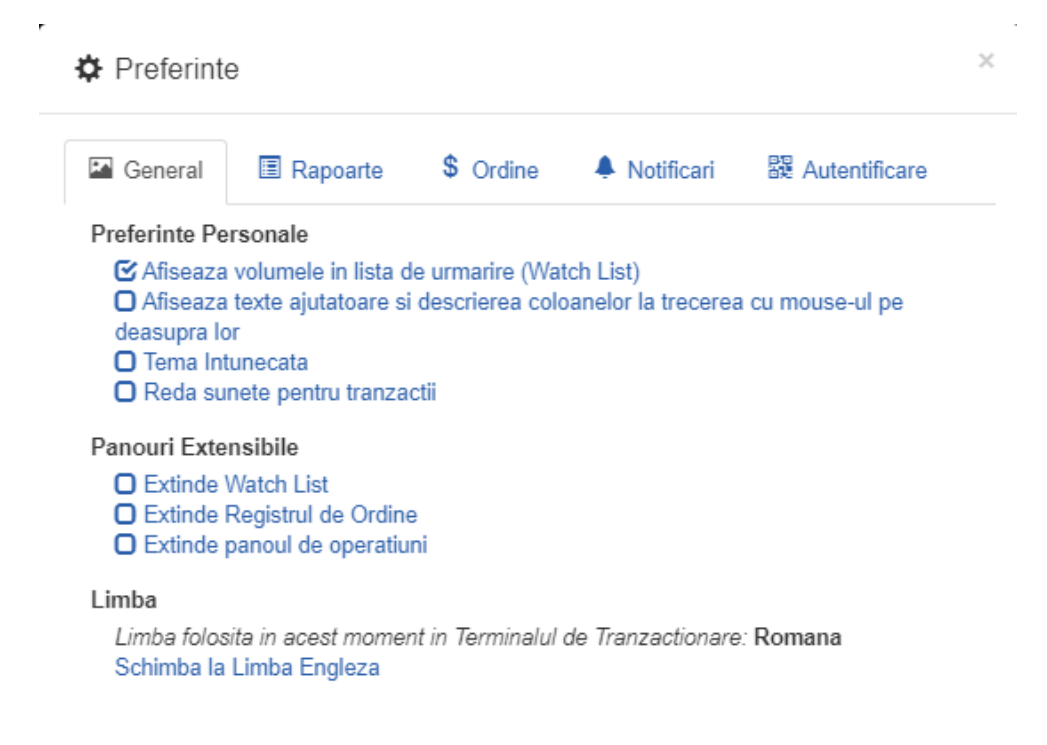

# 13. Cum export informatiile din platforma?

Pentru persoanele care doresc sa exporte anumite informatii din platforma ArenaXT, exista posibilitatea de a efectua aceasta operatiune :

Fiind intr-o sectiune a panoului de operatiuni (Ordine, Istoric Ordine, Tranzactii, Rulaje, Portofoliu, Activitate, Retrageri), in partea de jos a panoului de operatiuni, click pe urmatoarea pictograma :

```
Pagina 0 Liniile 0 - 0 < > C 🛓 0 rezultat(e) primit(e) la 2023-11-09 10:47:20
```

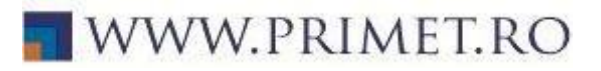

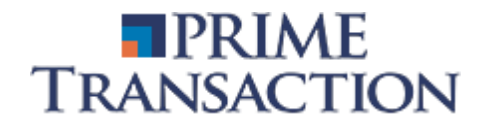

Ulterior, apare campul Rapoarte care ne ofera optiunea de a alege formatul fisierului exportat, bifam formatul dorit si dam click pe Exportati intr-un fisier, in dependenta de sectiunea panoului de operatiuni in care ne aflam, se va exporta un fisier cu informatiile specifice acelei sectiuni.

| Preferinte 🕈   |                    |                       |                                       | ×      |
|----------------|--------------------|-----------------------|---------------------------------------|--------|
| Rapoarte       | \$ Ordine          | Notificari            | 鬷 Autentificare                       |        |
| Formatul Fisie | relor Exportate    | •                     |                                       |        |
| Alegeti forma  | tul in care vor fi | i salvate rapoartel   | e atunci cand sunt exportate din Tern | ninal. |
| Fisier TEX     | T (datele vor fi   | separate prin cara    | acterul TAB)                          |        |
| Fisier CSV     | / cu separatorul   | virgula (,)           |                                       |        |
| Fisier CSV     | / cu separatorul   | l punct si virgula (; | ;)                                    |        |
|                |                    |                       |                                       |        |
|                |                    |                       |                                       |        |

Exportati intr-un fisier

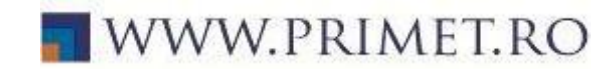